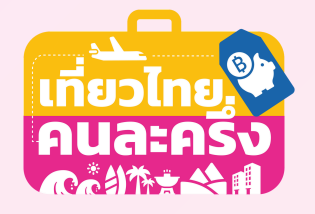

#### Substratica Substration Substratica Substration Substratica Substration Substratica Substration Substratica Substration Substratica Substration Substratica Substration Substratica Substration Substratica Substration Substratica Substration Substratica Substration Substratica Substration Substratica Substratica Substr

# การลงทะเบียน ภาคประชาชน

โครงการเที่ยวไทยคนละครึ่ง

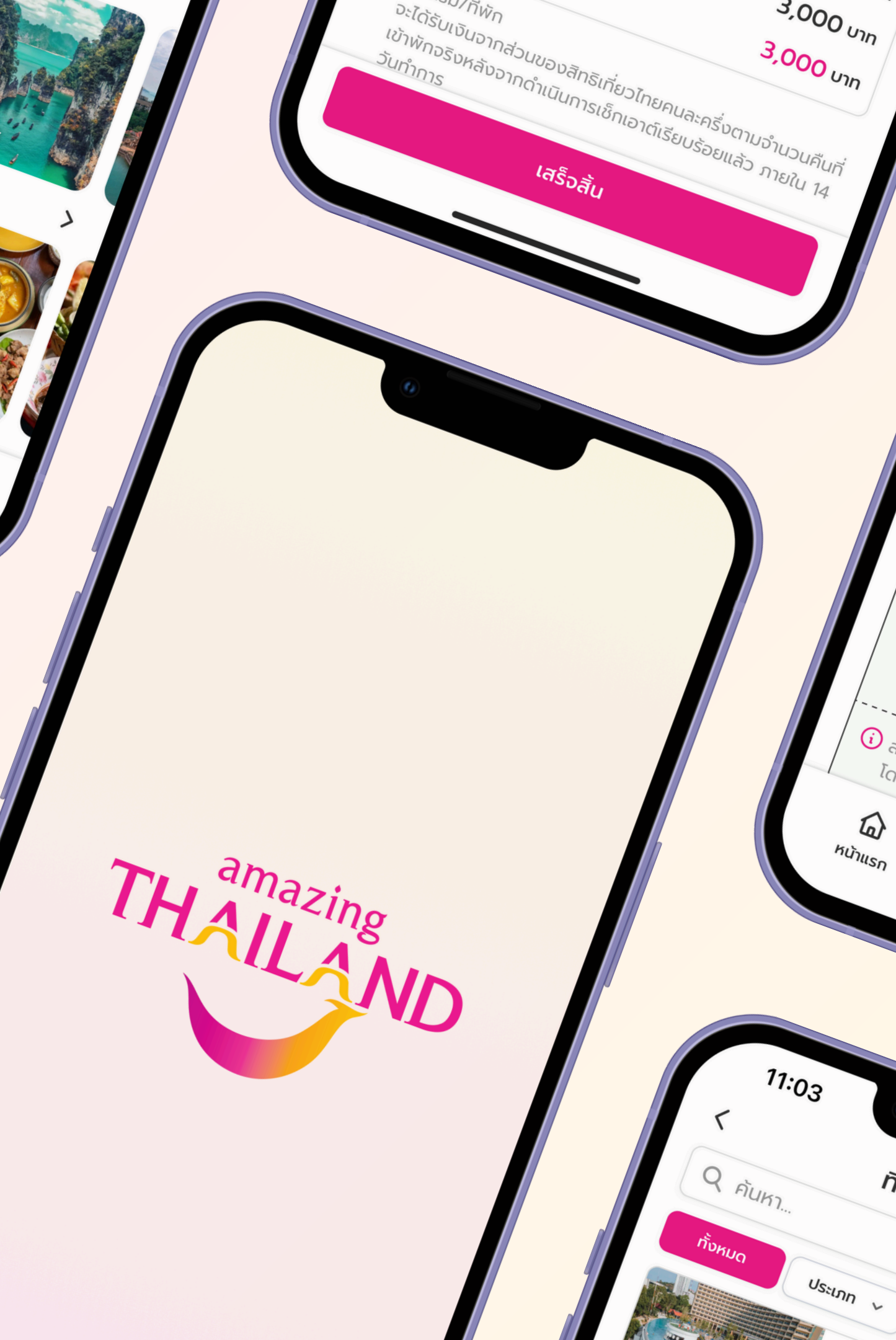

# โครงการ "เที่ยวไทยคนละครึ่ง" ประจำปี 2568

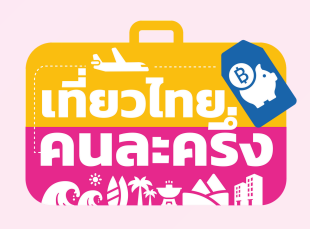

้โครงการที่รัฐบาลจัดขึ้นเพื่อกระตุ้นการใช้จ่ายภาคประชาชน ผ่านการท่องเที่ยวภายในประเทศ ช่วยเพิ่มสภาพคล่องให้ผู้ประกอบการธุรกิจโรงแรมและธุรกิจที่เกี่ยวเนื่อง สนับสนุนการสร้างงานและฟื้นฟูเศรษฐกิจของประเทศในองค์รวม

#### สิทธิ์ประโยชน์ที่จะได้รับ

### ส่วนลดค่าที่พักสูงสุด 50%

สูงสุดไม่เกิน 3,000 บาทต่อห้องหรือคืนสูงสุด 5 ห้อง หรือ 5 คืน แบ่งเป็นเมืองหลัก 3 สิทธิ์ / เมืองน่าเที่ยว 2 สิทธิ์

สิทธิ์ที่

#### เมืองหลัก

- วันธรรมดา (จันทร์-ศุกร์) รัฐสนับสนุน 50% ของค่าที่พักแต่ไม่เกิน 3,000 บาท
- วันหยุดและวันหยุดนักขัตฤกษ์ รัฐสนับสนุน 40% ของค่าที่พักแต่ไม่เกิน 3,000 บาท

#### เมืองน่าเที่ยว

รัฐสนับสนุน 50% ของค่าที่พักแต่ไม่เกิน 3,000 บาท

#### ระยะเวลาโครงการ

### ระหว่างวันที่ 1 กรกฎาคม ถึง 31 ตุลาคม 2568

รับส่วนลดอาหาร/ท่องเที่ยว/บริการอื่น ๆ 50% เมื่อเช็กอินเข้าพักวันแรก นักท่องเที่ยวจะได้รับ **E-Coupon มูลค่า 500 บาท** สิทธิ์ที่ ้ทันที เพื่อใช้เป็น**ส่วนลด 50%** สำหรับร้านค้า/บริการที่เข้าร่วมโครงการ โดย ้ ใช้ได้ไม่เกิน 500 บาท/วัน และต้องชำระเงินผ่านระบบ E-payment เท่านั้น 2 หาก**เข้าพักมากกว่า 1 คืน** นักท่องเที่ยวต้องเช็กอินภายในบริเวณที่พักผ่าน แอปพลิเคชั่น Amazing Thailand ด้วยตนเองทุกวัน**ก่อนเวลา 16:00 น**. เพื่อรับคูปองรายวันในเวลา 17:00 น. โดยสามารถใช้คูปองได้จนถึงเวลา 23:00 น. ของวันถัดไปตามสิทธิ์ที่ได้รับ คุณสมบัติผู้มีสิทธิ์เข้าร่วมโครงการ มีบัตรประจำตัวประชาชน และเป็นบุคคลสัญชาติไทย อายุตั้งแต่ 18 ปีบริบูรณ์ขึ้นไป ณ วันที่ลงทะเบียน

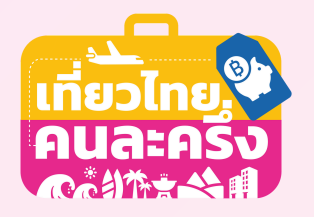

## **วิธีการติดตั้งแอปพลิเคชั่น Amazing Thailand**

### ขั้นตอนการติดตั้ง

1

2

3

4

5

6

เปิดแอปฯ App Store (สำหรับ iPhone) หรือ Google Play Store (สำหรับ Android) • iOS: รองรับ iOS 16.0 ขึ้นไป

- Android: รองรับ Android 5.0 (Marshmallow) ขึ้นไป
- แตะที่แถบค้นหา (Search) แล้วพิมพ์คำว่า "Amazing Thailand."
- มองหาและเลือกแอปฯ ที่มีโลโก้การท่องเที่ยวแห่งประเทศไทย (TAT)
- แตะปุ่ม รับ (Get) หรือ ติดตั้ง (Install)
- หากมีการร้องขอ ให้ยืนยันด้วยรหัสผ่าน, Face ID, Touch ID หรือบัญชี Google ขึ้นอยู่กับระบบ ปฏิบัติการและอุปกรณ์ของท่าน
- รอให้การติดตั้งเสร็จสิ้น แล้วแตะ เปิด (Open) เพื่อเข้าใช้งานแอปฯ

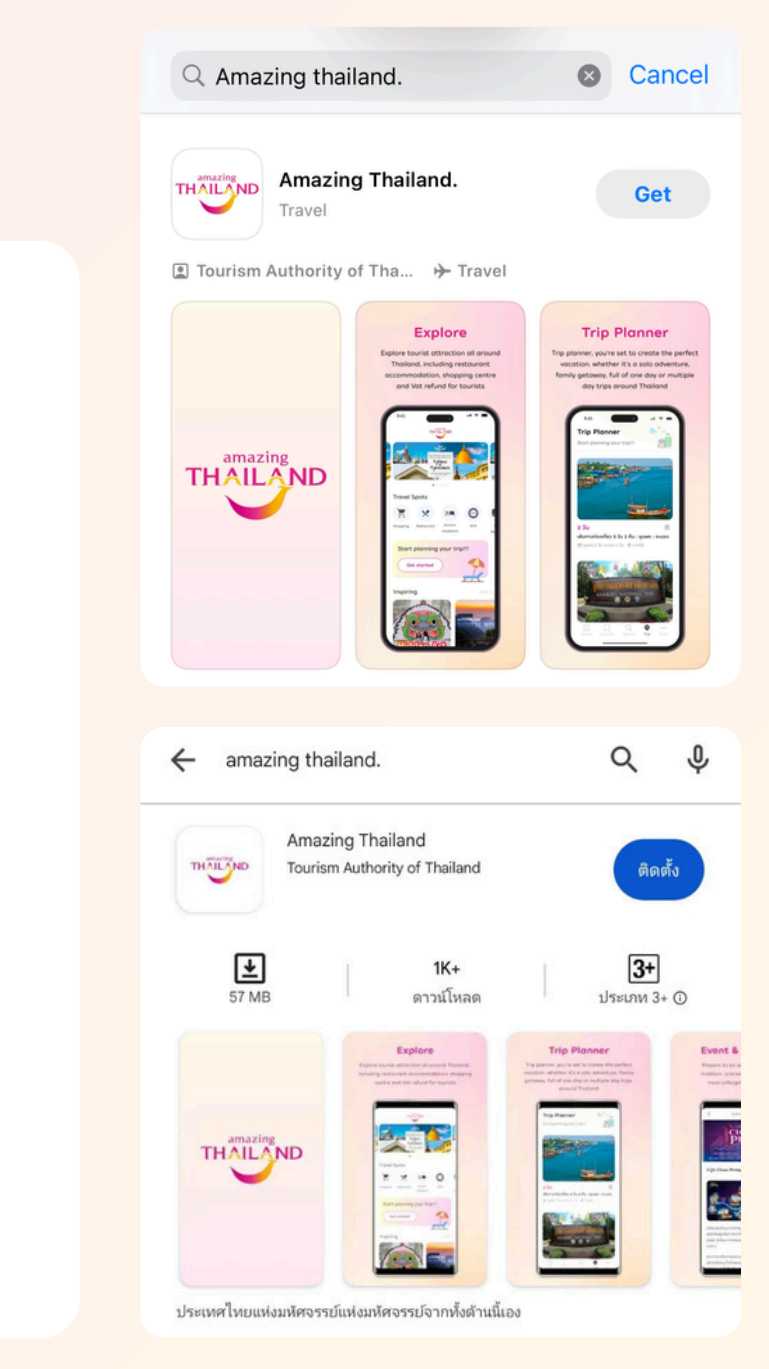

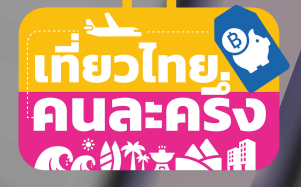

สำหรับผู้ที่ไม่เคยเข้าร่วมโครงการ: เข้าไปที่เว็บไซต์ www.เที่ยวไทยคนละครึ่ง.com หรือ แอปพลิเคชัน "Amazing Thailand" (สำหรับโครงการ "เที่ยวไทยคนละครึ่ง") แล้วเลือกเมนู "ลงทะเบียนรับสิทธิสำหรับประชาชน" และกรอกข้อมูลส่วนตัวให้ครบถ้วนตามบัตรประชาชน

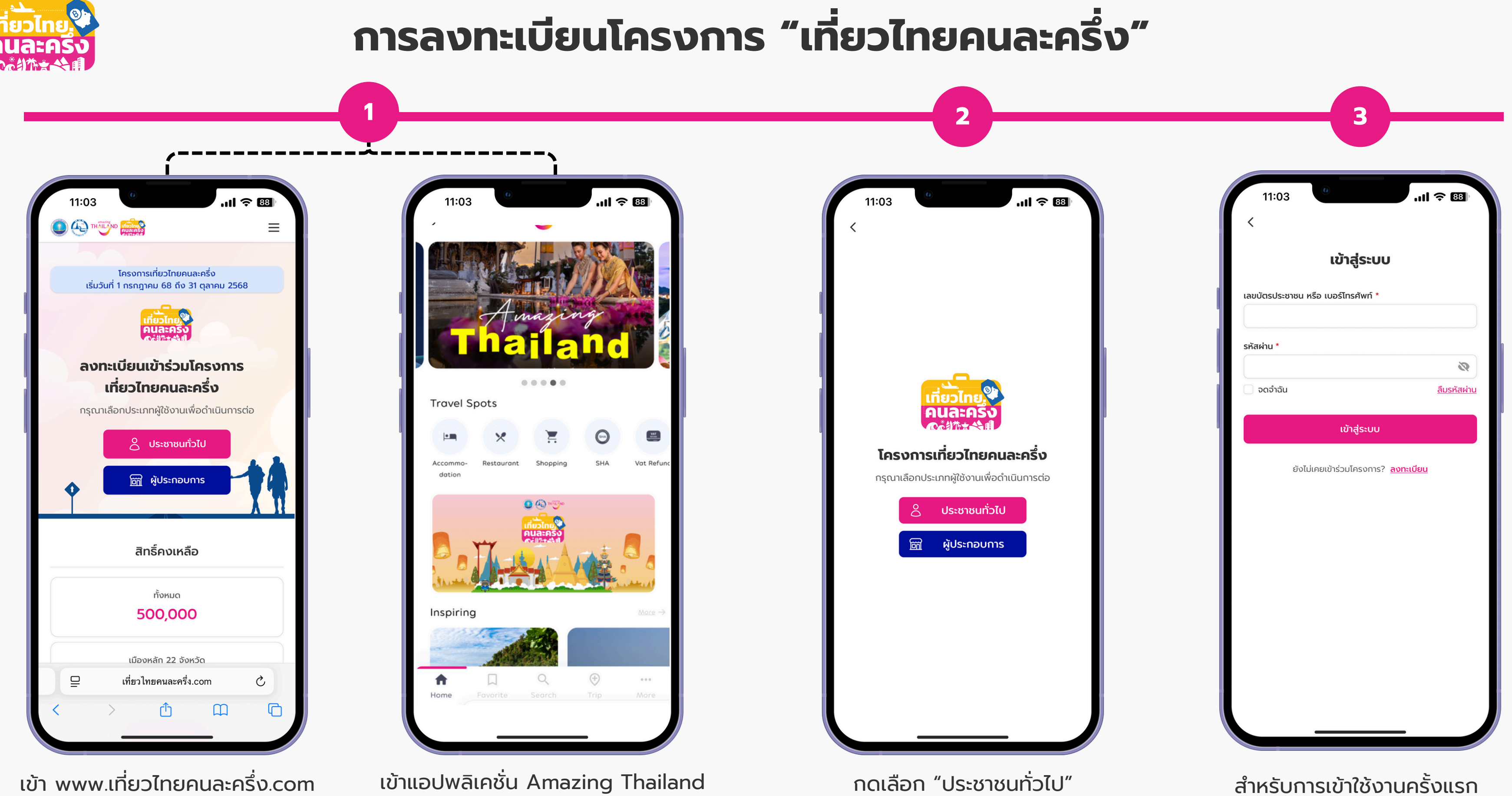

เลือกช่องทางเข้าสู่ระบบ แอปพลิเคชั่น Amazing Thailand หรือ www.เที่ยวไทยคนละครึ่ง.com ผ่าน web browser มือถือหรือแท็บเล็ท เลือกกด "ลงทะเบียน"

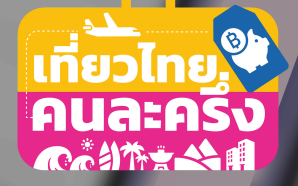

## ยืนยันตัวตนผ่าน ThalD และ อีเมล กรอกข้อมูลเพื่อเข้าสู่ระบบ

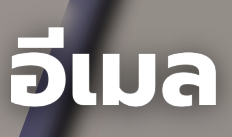

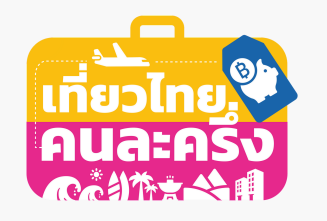

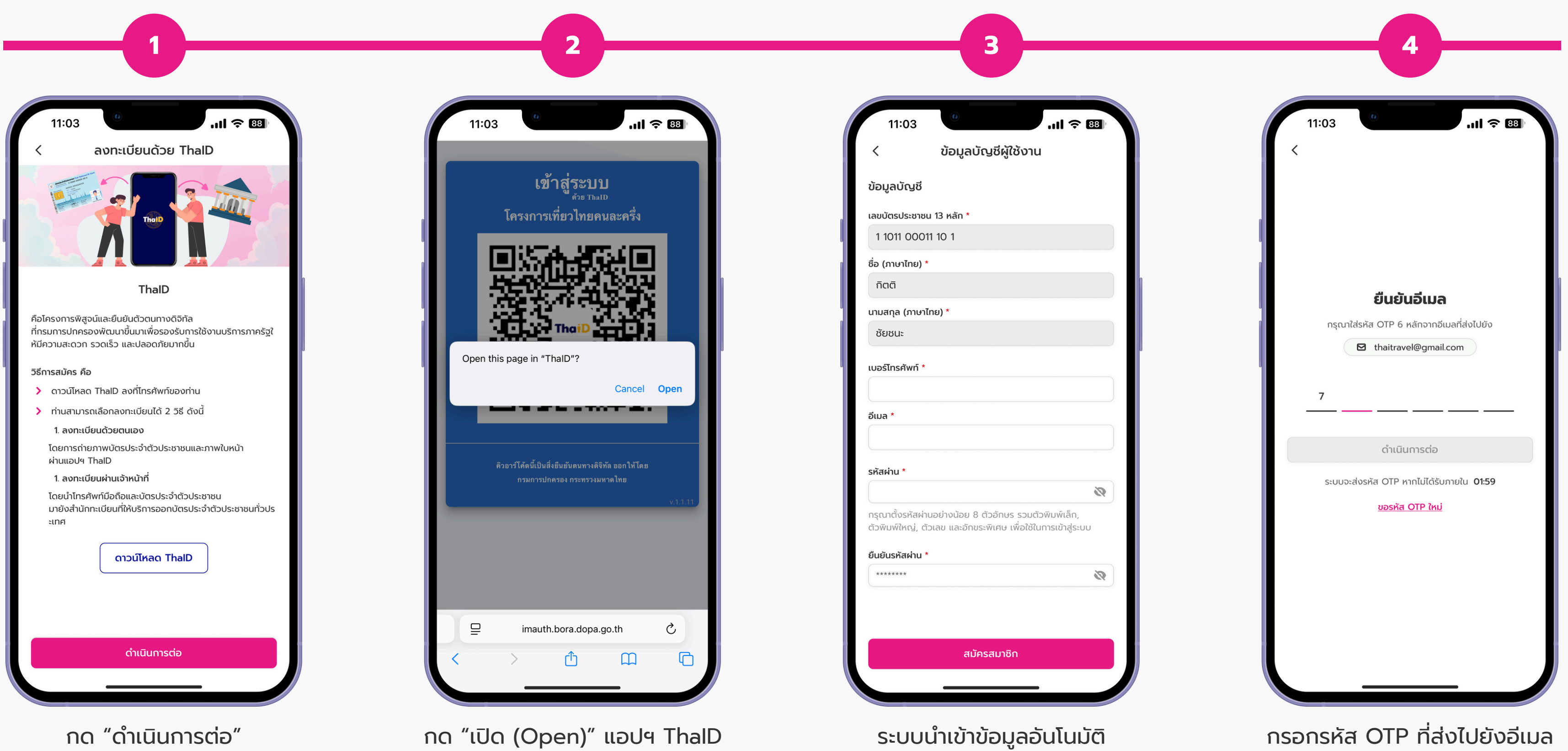

กด "ดำเนินการต่อ" ้ถ้าไม่มีแอปฯ ThalD ให้ดำเนินการติดตั้ง

จากระบบ ThalD และ กรอกข้อมูลผู้ใช้งาน

กรอกรหัส OTP ที่ส่งไปยังอีเมล ของท่านแล้วกด "ดำเนินการต่อ"

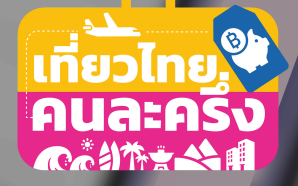

## รับข้อตกลงและเงื่อนไขโครงการ อ่านรายละเอียดและกดยอมรับเงื่อนไขการเข้าร่วมโครงการ

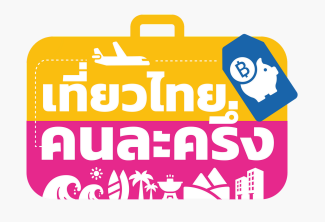

|                                            | 11:03                                                                                                    | 11:03                                                                                                    |
|--------------------------------------------|----------------------------------------------------------------------------------------------------|----------------------------------------------------------------------------------------------------|
|                                            | < รายละเอียดการลงทะเบียน                                                                                   | < ข้อกำหนดและเงื่อนไข                                                                                                    |
| เข้าส่ระบบ                                 | ข้อกำหนดผู้มีสิทธิ์เข้าโครงการ "เที่ยวไทยคนละครึ่ง""                                                       | โดยมอวร "เชี่ยวไทยอนจะครึ่ม"                                                                                                    |
|                                            | เกณฑ์                                                                                                    |                                                                                                    |
| เลขบัตรประชาชน หรือ เบอร์โทรศัพท์ *        | 1. มีบัตรประจำตัวประชาชน<br>2. เป็นบุคคลสัญชาติไทย<br>3. อายุตั้งแต่ 18 ปีบริบูรณ์ขึ้นไป ณ วันที่ลงทะเบียน | Berfreuensendiesels<br>Anderstregendenserne Vikolitieren<br>annobeschnisselsenerne Vikolitierenden<br>Annechschultigehendrichenssonen wen. Eine H<br>anformaljumpschiegehendrichenssonen wen. Eine H<br>anformaljumpschiegehendrichenssonen wen. Eine H<br>anformaljumpschiegehendrichenssonen wen.                                                                                                    |
| _ จัดจาอน<br>เข้าสู่ระบบ                   |                                                                                                    | Articology and a second second                                                                                                |
| ยังไม่เคยเข้าร่วมโครงการ? <u>ลงทะเบียน</u> |                                                                                                    | seed no nudla Netue nudla altiguet reaucita leo o<br>interger ameri reascorrea arnet Egentea reaso<br>federari card problem serger arnese facilie<br>federari di erca potenti reas federa nudla arnare<br>arnare di anu potenti risso feciles Curisso alle<br>nunc il anu potenti risso feciles Curisso alle<br>molecete acolerizgos justo il proir perattello<br>federaria ai deen ristigati<br>fitto porus ai deen ristigati<br>fitto porus ai deen ristigati<br>fitto porus ai deen ristigati<br>fitto porus ai deen ristigati<br>fitto porus ai deen ristigati<br>fitto porus al adiptecing fitto i anco di p<br>digrissore reasola el carco remerato i adore<br>alterne conserva dei respecto risticale e<br>ficalerizazia di carco remerato il adore<br>ilicolerizazia di demonitari titto di carco di p<br>ficalerizazia di demonitari titto di carco di respecto ristico<br>ficalerizazia di demonitari dei respecto ristico<br>ficalerizazia di demonitari dei respecto ristico<br>ficare concerce titto della seglito respecto ristico<br>ficare concerce titto della seglito respecto ristico<br>ficalerizazia adore della seglito respecto respecto<br>ficare concerce titto della seglito respecto respecto<br>ficare concerce titto della seglito respecto respecto<br>ficare concerce titto della seglito respecto respecto<br>ficare concerce titto della seglito respecto respecto<br>ficare della seglito della seglito respecto respecto<br>ficare della seglito della seglito respecto respecto<br>ficare della seglito della seglito respecto respecto<br>ficare della seglito della seglito respecto respecto<br>ficare della seglito della seglito |
|                                            | รับทราบและตกลง                                                                                             | ยอมรับ<br><u>ไม่ยอมรับ</u>                                                                                                    |
| กรอกเลขบัตรประชาชน                         | ตรวจสอบรายละเอียดเงื่อนไขการลงทะเบียน                                                                      | อ่านข้อกำหนดและเงื่อ                                                                                                    |
| หรือ เบอร์โทรศัพท์                         | และเลือกรับทราบข้อตกลง                                                                                     | แล้วกด "ยอมรับ'                                                                                                    |

หรือ เบอร์โทรศัพท์ รหัสผ่าน และเข้าสู่ระบบ

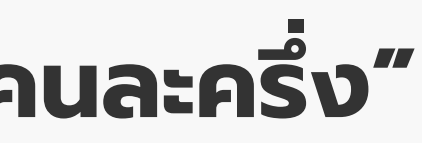

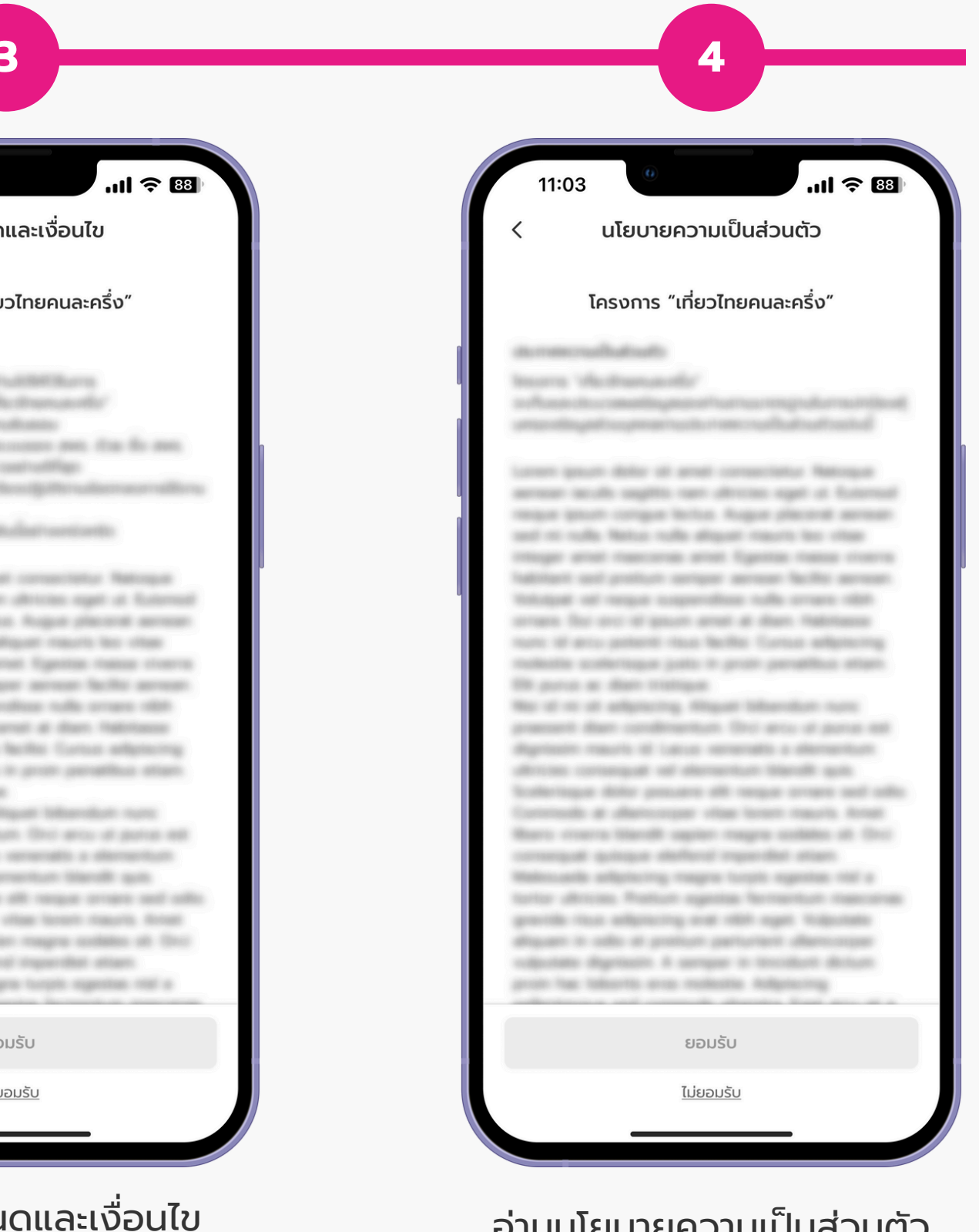

อ่านนโยบายความเป็นส่วนตัว แล้วกด "ยอมรับ"

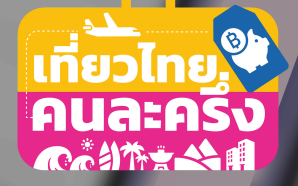

## กรอกข้อมูลส่วนตัวเพื่อเข้าร่วมโครงการ

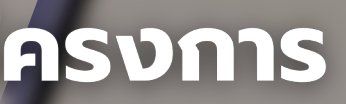

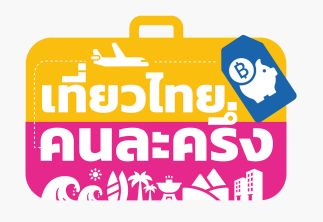

| 1                                                                                                    | 2                                                                                |               |
|----------------------------------------------------------------------------------------------------|----------------------------------------------------------------------------------|---------------|
| 11:03                                                                                                    | 11:03 <b> ? 83</b>                                                               | 11:03         |
| < ข้อมูลบัตรประชาชน                                                                                                    | < ยืนยันข้อมูล                                                                   | < ตั้งรหั     |
| Construction of the second second secon | ข้อมูลบัตรประชาชน่ชื่อภาษาไทยนายกิตติ ชัยชนะชื่อภาษาอังกฤษKitti Chaichana        | ระบ PIN Code  |
| เลขบัตรประชาชน 13 หลัก *                                                                                                    | เลขบัตรประชาชน 1 1011 00011 10 1<br>เพศ ชาย                                      | เพื่อยืนยันกา |
| 1 1011 00011 10 1                                                                                                    | วัน เดือน ปีเกิด <b>7 เมษายน 2500</b>                                            |               |
| รหัสหลังบัตรประชาชน 12 หลัก *                                                                                                    | ที่อยู่ตามบัตรประชาชน 🗹<br>ข้อมูลที่อยู่ 123/45 หมู่ 8 หมู่บ้านสุขใจ ซอยบัวขาว 3 | •••           |
| ขึ้นต้นด้วยตัวอักษร 2 ตัว และตามด้วยตัวเลข 10 หลัก                                                                                                    | ์ ถนนเทพารักษ์ ตำบลหนองแก<br>อำเภอเมืองสุขสันต์ จังหวัดนครรุ่งเรือง 12000        |               |
| นาย                                                                                                    | ที่อยู่ปัจจุบัน 🕜                                                                |               |
| ชื่อ (ภาษาไทย) *                                                                                                    | ข้อมูลที่อยู่ ใช้ตามที่อยู่บัตรประชาชน                                           | 1 2           |
| กิตติ                                                                                                    |                                                                                  |               |
| ชื่อกลาง (ภาษาไทย)                                                                                                    |                                                                                  | 4 5           |
| นามสกุล (ภาษาไทย) *                                                                                                    |                                                                                  |               |
| ชัยชนะ                                                                                                    |                                                                                  | 7 8           |
| ชื่อ (ภาษาอังกฤษ) *                                                                                                    |                                                                                  |               |
| กัดไป                                                                                                    | ยืนยันข้อมูล                                                                     |               |
|                                                                                                    |                                                                                  |               |
| กรอกข้อมูลตามบัตรประชาชน                                                                                                    | ตรวจสอบข้อมลให้ถกต้อง                                                            | ตั้งรหั       |

ตรวจสอบข้อมูลให้ถูกต้อง แล้วกด "ยืนยันข้อมูล"

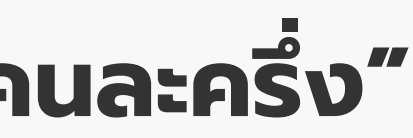

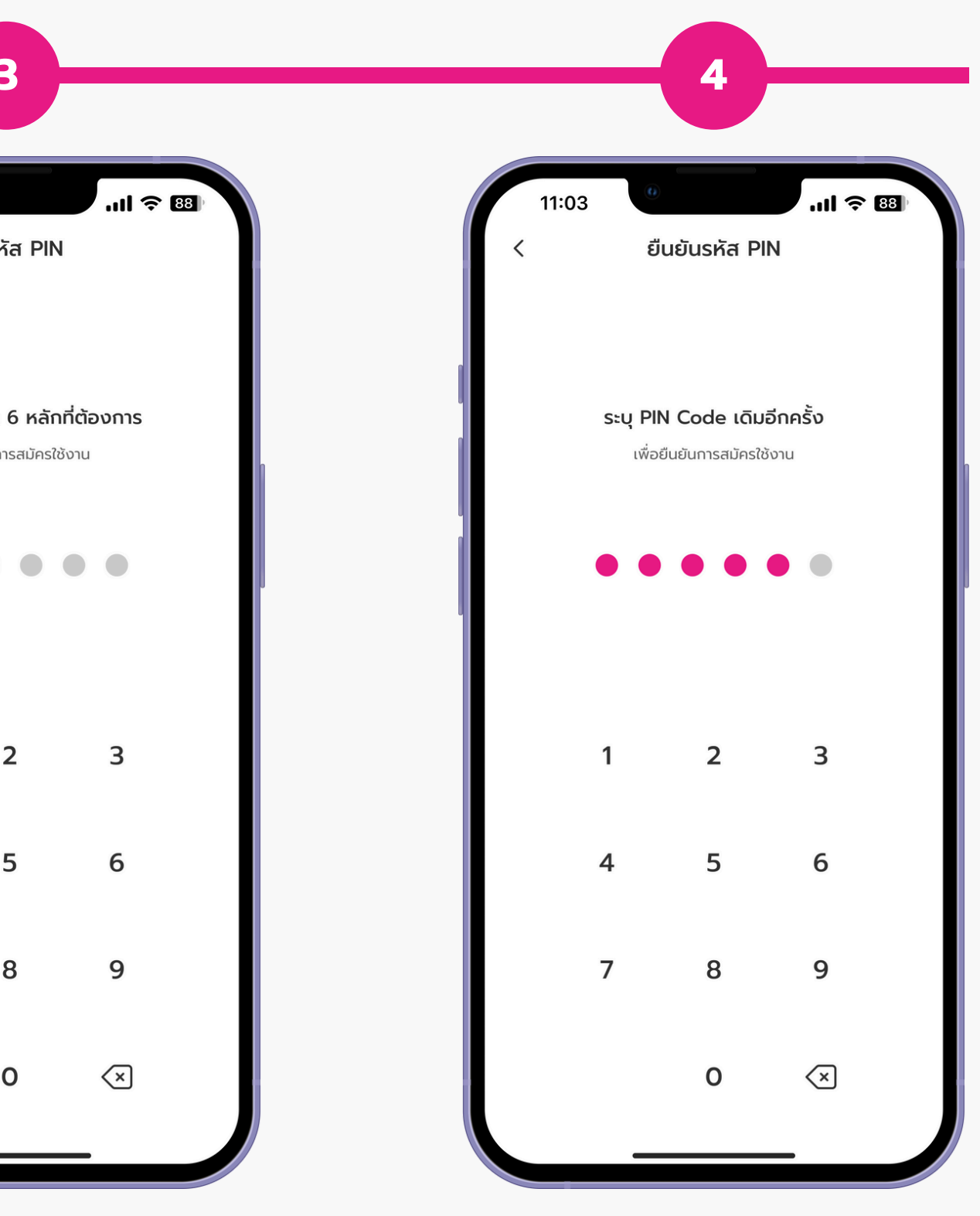

ตั้งรหัส PIN

ยืนยันรหัส PIN

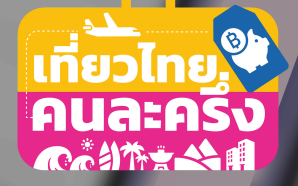

# รอผลการลงทะเบียน

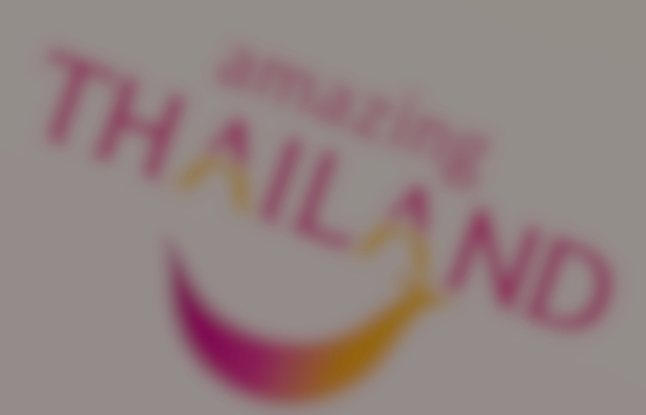

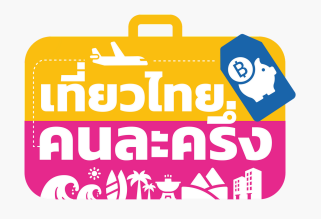

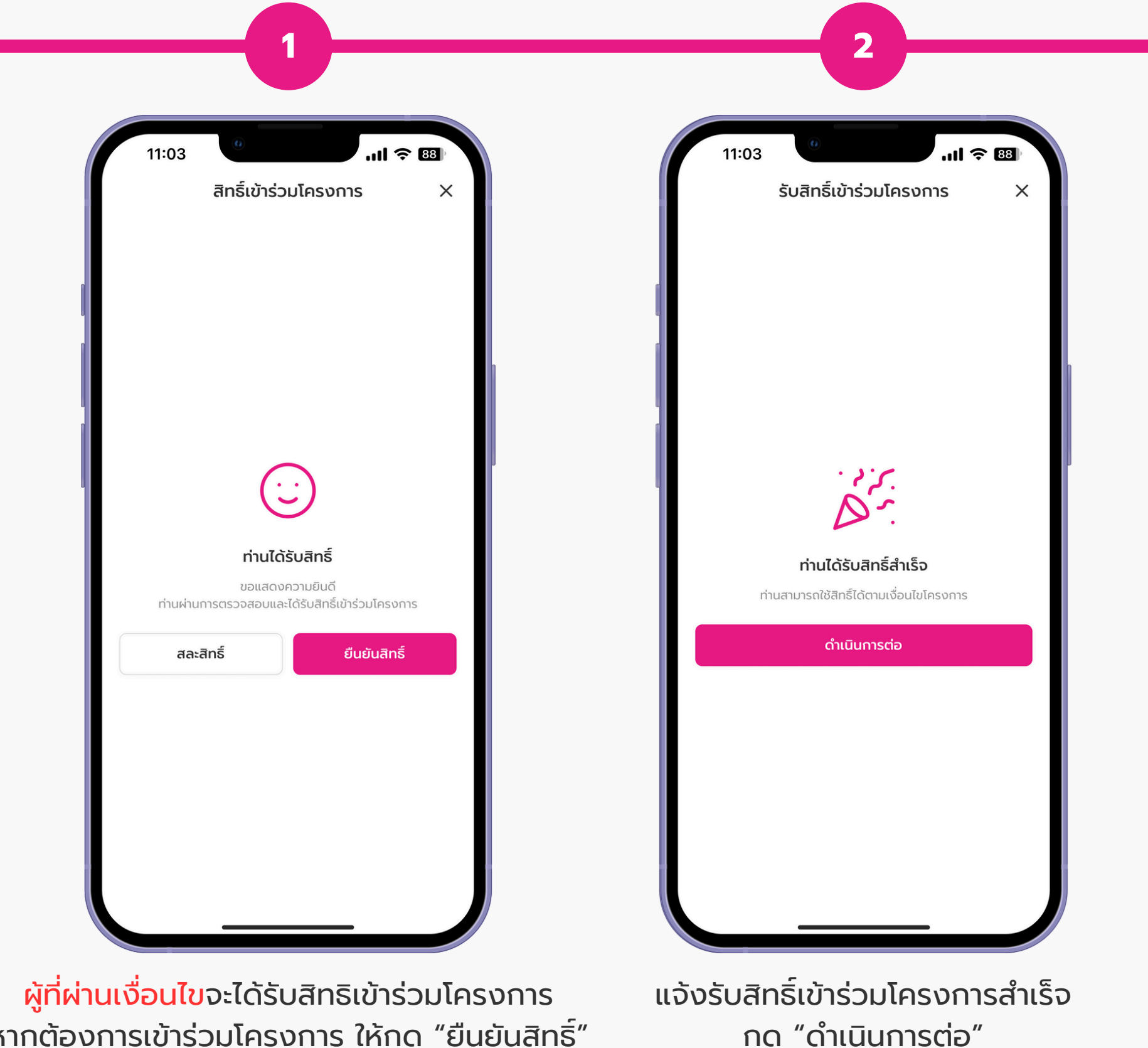

หากต้องการเข้าร่วมโครงการ ให้กด "ยืนยันสิทธิ์" หากไม่ต้องการ ให้กด "สละสิทธิ์"

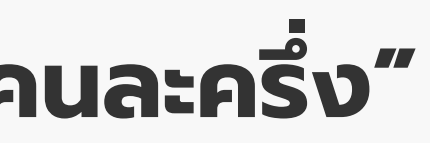

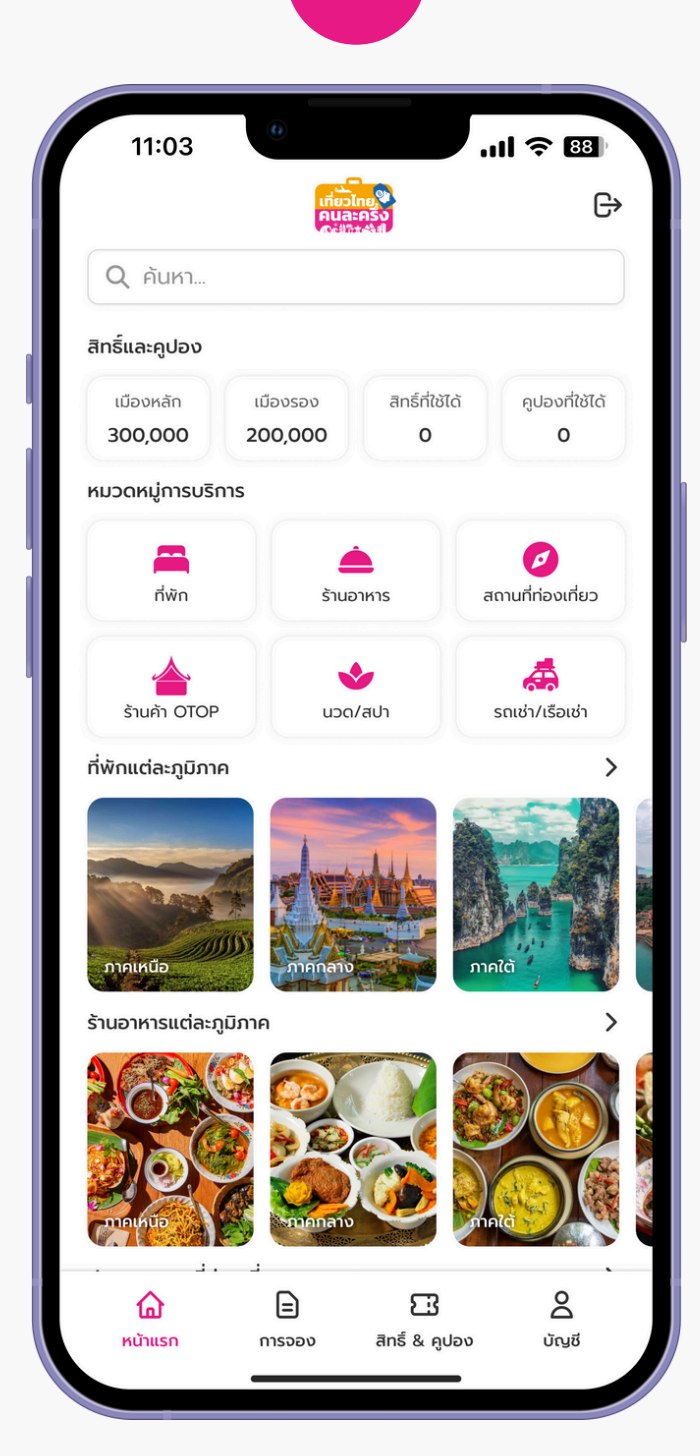

3

#### เข้าสู่หน้าแรก โครงการเที่ยวไทยคนละครึ่ง

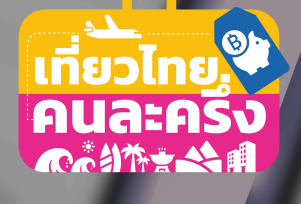

# ผลการลงทะเบียน

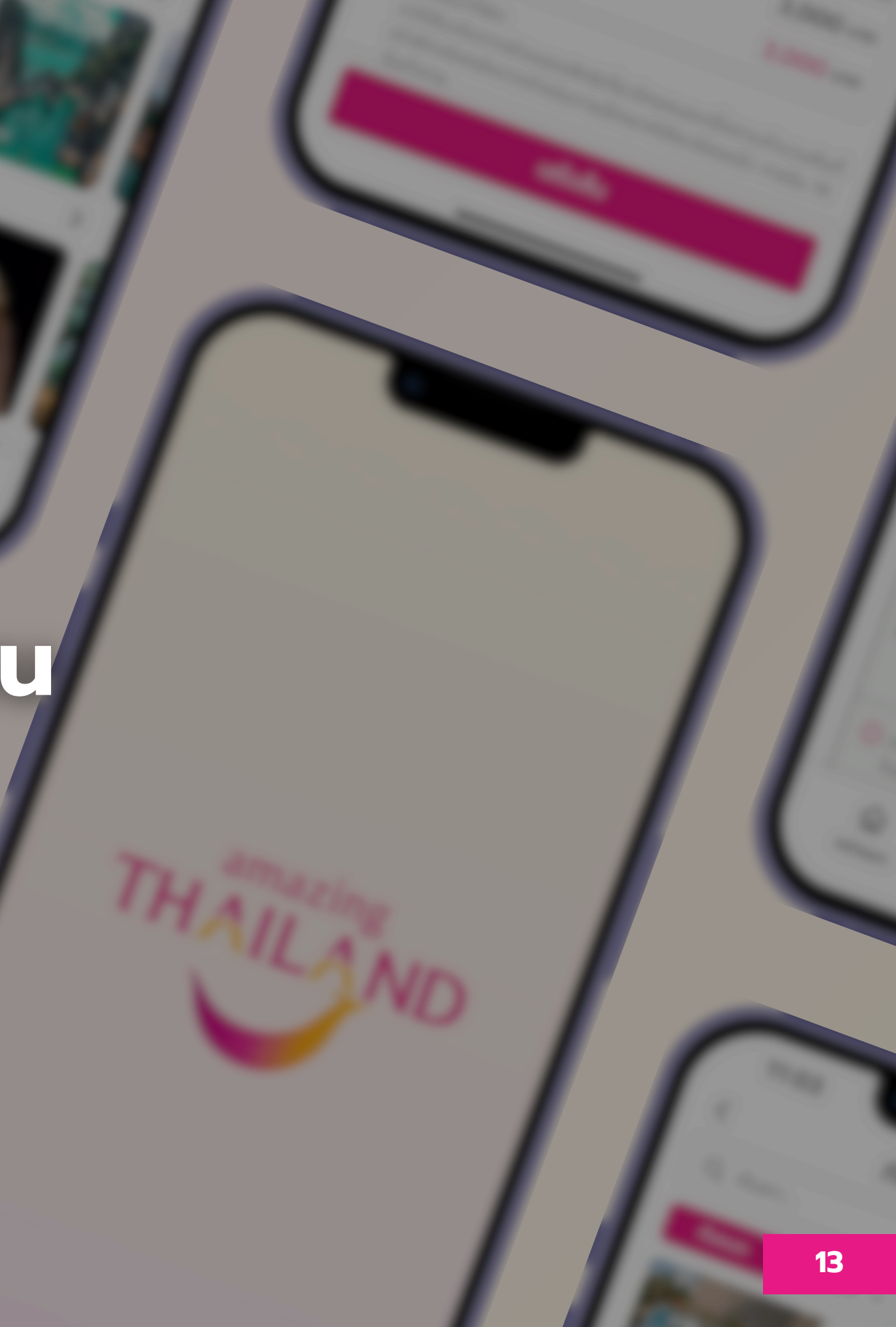

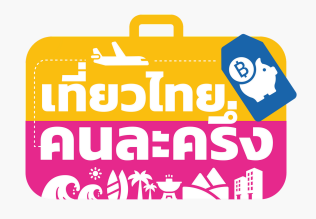

| ผ่านเงื่อนไข                                      | สละสิทธิ์                                                                                                    |  |
|---------------------------------------------------|----------------------------------------------------------------------------------------------------|--|
| 11:03 <b>()</b>                                   | 11:03 <b>()</b>                                                                                                    |  |
| สิทธิ์เข้าร่วมโครงการ       × <ul> <li></li></ul> | สิทธิ์เข้าร่วมโครงการ           มีทริ์เข้าร่วมโครงการ         X           มีเข้ามารถละสิทธิ์         หากท่านดำเนินการสละสิทธิ์           มารถกลับบาใช้สิทธิ์นี้ได้อีก<br>กรุณาตรวจสอบให้แน่ใจก่อนยืนยันการสละสิทธิ์         มามารถกลับบาใช้สิทธิ์นี้ได้อีก<br>กรุณาตรวจสอบให้แน่ใจก่อนยืนยันการสละสิทธิ์           มารถกลับบาใช้สิทธิ์นี้ได้อีก<br>กรุณาตรวจสอบให้แน่ใจก่อนยืนยันการสละสิทธิ์         มามารถกลับบาใช้สิทธิ์นี้ได้อีก<br>กรุณาตรวจสอบให้แน่ใจก่อนยืนยันการสละสิทธิ์           มารถกลับบาใช้สิทธิ์นี้ได้อีก<br>กรุณาตรวจสอบให้แน่ใจก่อนยืนยันการสละสิทธิ์         มามารถกลับบาใช้สิทธิ์นี้ได้อีก<br>กรุณาตรวจสอบให้แน่ใจก่อนยืนยันการสละสิทธิ์           มารถกลับบาใช้สิทธิ์นี้ได้อีก<br>กรุณาตรวจสอบให้แน่ใจก่อนยืนยันสารสิทธิ์         มามารถกล์บบาใช้สิทธิ์นี้ได้อีก<br>กรุณาตรวจสอบให้แน่ใจก่อนยืนยันสารสิทธิ์ |  |
| ผู้ที่ผ่านเงื่อนไข<br>ได้รับสิทธิ์เข้าร่วมโครงการ | ผู้ที่ผ่านเงื่อนไข<br>ได้รับสิทธิ์เข้าร่วมโครงการ                                                                                                    |  |

เดรบสทธเขารวมเครงการ แต่ต้องการสละสิทธิ์

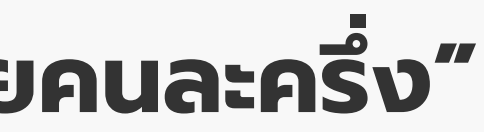

#### ไม่ผ่านเงื่อนไข

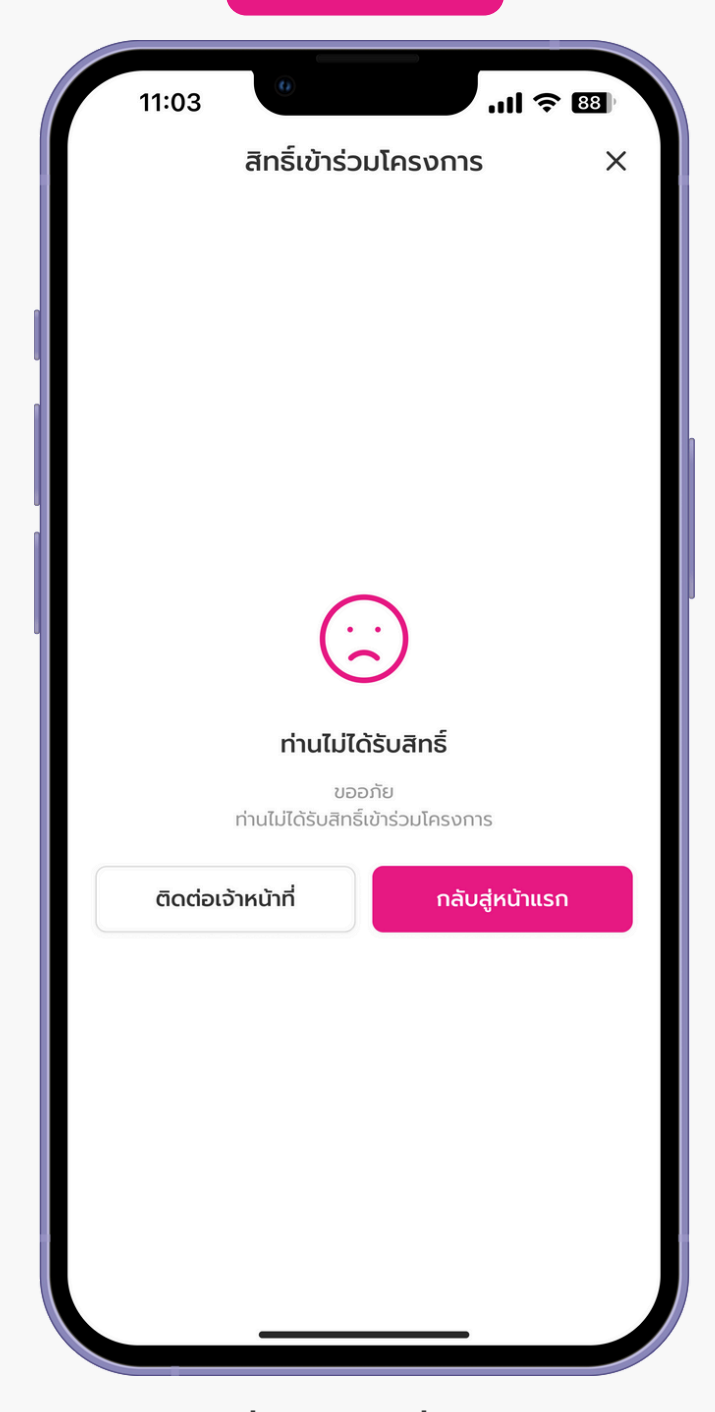

ผู้ที่ไม่ผ่านเงื่อนไข ไม่ได้รับสิทธิ์เข้าร่วมโครงการ